# Installatie en configuratie van de AMP-module via AnyConnect 4.x en AMP-controller

# Inhoud

Inleiding **Voorwaarden** Vereisten Gebruikte componenten AnyConnect-implementaties voor AMP-ondersteuning via ASA Stap 1: Clientprofiel met AnyConnect AMP Enabler configureren Stap 2: Bewerk het groepsbeleid om de AnyConnect-AMP-controller te downloaden Stap 3: FirePOWER-beleid downloaden Stap 4: Clientprofiel voor webbeveiliging downloaden Stap 5: Connect met AnyConnect en controleer de installatie van de module Stap 6: Start VPN Connection installatieautomaat van AMP en AMP-aansluiting Stap 7: Controleer AnyConnect en controleer of alles is geïnstalleerd Stap 8: Testen met een Eicar String in een PDF-bestand van Zombies Stap 9: Samenvatting van implementatie Stap 10: Detectie van bedreigingen Aanvullende informatie Gerelateerde informatie

# Inleiding

Dit document gaat door stappen om de Advanced Malware Protection (AMP)-connector met AnyConnect te installeren.

AnyConnect AMP Enabler wordt gebruikt als medium om AMP voor endpoints te implementeren. Op zichzelf heeft het geen mogelijkheid om bestandsdispositie te veroordelen. Het duwt de AMP voor Endpoints software op een eindpunt van ASA. Nadat de Advanced Malware Protection is geïnstalleerd, gebruikt u de wolkencapaciteit om de verwerking van bestanden te controleren. Nadere AMP-service kan bestanden naar dynamische analyse, ThreatGrid, sturen om onbekend bestandsgedrag te scoren. Deze bestanden kunnen als kwaadaardig worden veroordeeld indien aan bepaalde artefacten is voldaan. Dit is zeer nuttig voor aanvallen met een dag op nul.

# Voorwaarden

## Vereisten

- AnyConnect Secure Mobility Client versie 4.x
- FirePOWER/AMP voor endpoints
- Adaptieve Security Adapter Manager (ASDM) versie 7.3.2 of hoger

## Gebruikte componenten

De informatie in dit document is gebaseerd op de volgende software- en hardware-versies:

- Adaptieve security applicatie (ASA) 5525 met software versie 9.5.1
- AnyConnect Secure Mobility Client 4.2.0096 op Microsoft Windows 7 Professional 64-bits
- ASDM versie 7.5.1(12)

# AnyConnect-implementaties voor AMP-ondersteuning via ASA

De bij de configuratie betrokken stappen zijn als volgt:

- Configureer het clientprofiel van AnyConnect AMP Enabler.
- Bewerk het AnyConnect VPN-groepsbeleid en download het AMP Enabler-serviceprofiel.
- Meld u aan bij het AMP-dashboard om de URL-downloadlink van de connector te krijgen.
- Controleer de installatie op de gebruikersmachine.

# Stap 1: Clientprofiel met AnyConnect AMP Enabler configureren

- navigeren naar Configuratie > Remote Access VPN > Netwerktoegang (client) > AnyConnectclientprofiel.
- Voeg het AMP-serviceprofiel toe.

| 🔂 Add 🗹 Edit                           | 🔆 Change Group Policy 前 Delete 🌄 Import 🖶 Export 🎒 Valida                                       | ate          |
|----------------------------------------|-------------------------------------------------------------------------------------------------|--------------|
| add AnyConne                           | ect Client Profile                                                                              | 23           |
| Profile Name                           | amp                                                                                             |              |
| Profile Usage                          | AMP Enabler Service Profile 🔹 👻                                                                 |              |
| Enter a device fi<br>automatically cre | le path for an xml file, ie. disk0:/ac_profile. The file will be<br>eated if it does not exist. |              |
| Profile Location                       | disk0:/amp.asp                                                                                  | Browse Flash |
|                                        |                                                                                                 | Upload       |
| Group Policy                           | <pre>Unassigned&gt;</pre>                                                                       |              |
|                                        | Enable 'Always On VPN' for selected group                                                       |              |
|                                        |                                                                                                 |              |
|                                        | OK Cancel Help                                                                                  |              |

| 🕈 Add 🗹 Edit 🔀 Change ( | Group Policy 📋 Delete 🐺 Import 🗟 Exp | ort 🞒 Validate |                    |
|-------------------------|--------------------------------------|----------------|--------------------|
| Profile Name            | Profile Usage                        | Group Policy   | Profile Location   |
| PRIMARY                 | AnyConnect VPN Profile               | GroupPolicy1   | disk0:/primary.xml |
| amp                     | AMP Enabler Service Profile          | GroupPolicy1   | disk0:/amp.asp     |
|                         |                                      |                |                    |
|                         |                                      |                |                    |
|                         |                                      |                |                    |
|                         |                                      |                |                    |
|                         |                                      |                |                    |
|                         |                                      |                |                    |
|                         |                                      |                |                    |
|                         |                                      |                |                    |
|                         |                                      |                |                    |

Stap 2: Bewerk het groepsbeleid om de AnyConnect-AMP-controller te downloaden

- Navigeren in configuratie > Toegang VPN verwijderen > Groepsbeleid > Bewerken.
- Ga naar Geavanceerd > AnyConnect-client > optionele clientmodules voor downloads.
- Kies AnyConnect AMP Enabler.

| Servers<br>Advanced                                                                                             | Keep Installer on Client System           | 2 Inherit C Tes C No                                          |                                |
|----------------------------------------------------------------------------------------------------|-------------------------------------------|---------------------------------------------------------------|--------------------------------|
| Advanced                                                                                                    |                                           |                                                               |                                |
| The second second second second second second second second second second second second second second second se | Detagram Transport Layer Security (DTLS): | V Inherit C Bruble C Druble                                   |                                |
| Growser Proxy                                                                                                   | 07LS Compressions                         | Exhert C Enable C Double                                      |                                |
| Psec(REv1) Clent                                                                                                | 552. Compression:                         | Ethert O Defaie O L25 O Dable                                 |                                |
|                                                                                                    | Ignore Don't Fragment(DF) Biti            | Entert C trutte C trutte                                      |                                |
|                                                                                                    | Client Bypass Protocol:                   | 😨 brieft 🕐 Drable 🕐 Drable                                    |                                |
| PQDN of This Devices<br>MTU:<br>Keepalive Messages:<br>Optional Clent Modules to Download:<br>Always-On VPN:    | FQDN of this Device:                      | V PQDN                                                        |                                |
|                                                                                                    | MTU:                                      | 2 bheit                                                       |                                |
|                                                                                                    | Keepalive Messages:                       | Etherit Deable Interval seconds                               |                                |
|                                                                                                    | Ethert Secondar                           |                                                               |                                |
|                                                                                                    | Always-On VPN:                            | Inherit AnyConnect DART     AnyConnect Network Access Manager |                                |
|                                                                                                    | Client Profiles to Download:              | Inherit AnyConnect Network Vability<br>AnyConnect Sills       |                                |
|                                                                                                    |                                           | Add                                                           |                                |
|                                                                                                    |                                           | Profile Name AnyConnect DE Posture<br>AnyConnect Posture      |                                |
|                                                                                                    |                                           | SERVICE T                                                     | oc Cancel                      |
|                                                                                                    |                                           | P9                                                            | International Associations and |
|                                                                                                    |                                           |                                                               |                                |
|                                                                                                    |                                           |                                                               |                                |
|                                                                                                    |                                           |                                                               |                                |
|                                                                                                    |                                           |                                                               |                                |
|                                                                                                    |                                           |                                                               |                                |
|                                                                                                    |                                           |                                                               |                                |
| * (                                                                                                    | 0 mm                                      |                                                               |                                |
| er                                                                                                    | grien grienn                              |                                                               |                                |

Stap 3: FirePOWER-beleid downloaden

Opmerking: Controleer voordat u verdergaat of uw systeem voldoet aan de vereisten voor de Advanced Malware Protection of Endpoints Windows Connector.

#### Systeemvereisten voor Advanced Malware Protection voor endpoints en Windows-connector

Dit zijn de minimum systeemvereisten voor de FireAMP-connector die op het Windowsbesturingssysteem is gebaseerd. De FireAMP-connector ondersteunt zowel 32-bits als 64-bits versies van deze besturingssystemen. De nieuwste AMP-documentatie is te vinden in de <u>AMP-implementatie</u>

| Besturingssystee<br>m                                                                              | processor                      | Geheugen   | Disc-ruimte,<br>Alleen<br>cloudmodus<br>150 MB                        | Schijf ruimte                                        |
|----------------------------------------------------------------------------------------------------|--------------------------------|------------|-----------------------------------------------------------------------|------------------------------------------------------|
| Microsoft<br>Windows 7                                                                             | 1 GHz of snellere<br>processor | 1 GB RAM   | beschikbare<br>vaste-schijfruimte<br>- alleen<br>cloudmodus           | beschikbare<br>vaste-schijfruimte<br>- TETRA         |
| Microsoft<br>Windows 8 en<br>8.1 (hiervoor is<br>FirePOWER-<br>connector 5.1.3<br>of hoger nodia)  | 1 GHz of snellere<br>processor | 512 MB RAM | 150 MB<br>beschikbare<br>vaste-schijfruimte<br>- alleen<br>cloudmodus | 1 GB<br>beschikbare<br>vaste-schijfruimte<br>- TETRA |
| Microsoft<br>Windows Server<br>2003                                                                | 1 GHz of snellere processor    | 512 MB RAM | 150 MB<br>beschikbare<br>vaste-schijfruimte<br>- alleen<br>cloudmodus | 1 GB<br>beschikbare<br>vaste-schijfruimte<br>- TETRA |
| Microsoft<br>Windows Server<br>2008                                                                | 2 GHz of snellere processor    | 2 GB RAM   | 150 MB<br>beschikbare<br>vaste-schijfruimte<br>- alleen<br>cloudmodus | 1 GB<br>beschikbare<br>vaste-schijfruimte<br>- TETRA |
| Microsoft<br>Windows Server<br>2012 (hiervoor is<br>FireAMP-<br>connector 5.1.3<br>of hoger nodig) | 2 GHz of snellere<br>processor | 2 GB RAM   | 150 MB<br>beschikbare<br>vaste-schijfruimte<br>- alleen<br>cloudmodus | 1 GB<br>beschikbare<br>vaste-schijfruimte<br>- TETRA |

Het meest gebruikelijk is om de installateur van AMP op de website van de onderneming te laten plaatsen.

Ga om de connector te downloaden naar **Management > Download connector**. Kies vervolgens type en **Download** FirePOWER (Windows, Android, Mac, Linux).

| / Dehboard x +                                                       | -                           |                                            |                          | = 0 ×                         |
|----------------------------------------------------------------------|-----------------------------|--------------------------------------------|--------------------------|-------------------------------|
| 🔶 🚊 https://conscis.amp.sourcefine.com/dishboard                     |                             | v C Q Search                               | 200                      | * * 4 @ • 9 = • 8 =           |
| My Work Zone - Cons A Topic Search 🛐 Home - Tech Zone Q Ceselowery T | Loomeans Backlog Vie 🔛 Acce | ount Team Directory 🗌 Any connect Websecu  | r 🗿 Cisce HTML5 Upleed 🎑 | TZ 🔒 Misc 🎴 Bugs 🛕 Webmonitor |
| SOURCE                                                               |                             | 0 installs<br>1 detection (7 days) Achieve | ncements Chaport 7 Help  | 19 Ling Out                   |
| Dashboard Analysis - Outbreak Co                                     | stol - Reports Management   | Accounts •                                 | 15                       | 2.3005102317                  |
| Dashboard                                                            | Quick Start<br>Computers    |                                            | Group Filter Selec       | t Groups *                    |
| Overview Events Heat Map                                             | Groups<br>Policies          |                                            |                          | Refresh All O Auto-Refresh •  |
| Indications of Compromise                                            | Hosts Detectie Download Co  | needer                                     | Hosts Detecting Networ   | k Threats (7 days)            |
| Directory of Carrielly of Computer's with Addictions of Computerion  | Computer Deployment         | Summary and                                | Computer                 | Count                         |
|                                                                      | Cloud Necal                 | _                                          |                          |                               |
|                                                                      |                             |                                            |                          |                               |
|                                                                      | Mahuare Threats (7 days)    |                                            | Network Threats (7 days  | 9                             |
|                                                                      | Detection Name              | Count                                      | Remote IP                | Count                         |
|                                                                      | W32.0CAR.36                 | -1                                         | These are so intent with |                               |
|                                                                      |                             |                                            |                          |                               |
|                                                                      | Recent Malware Threats      |                                            | Recent Network Threats   |                               |
|                                                                      | Computer                    | Detection Name                             | Computer                 | Detection Name Remote IP      |
|                                                                      | WCOBAQW7PN8DEMO             | W32.EICAR.16g1                             |                          | ort Deng Jebenbern D. Rigikay |
|                                                                      |                             |                                            |                          |                               |

Met de pagina Download Connector kunt u de installatiepakketten voor elk type van FireAMPconnector downloaden. Dit pakket kan op een netwerkaandeel worden geplaatst of via beheersoftware worden verspreid.

| est a shoup           |                  |                       |                 |
|-----------------------|------------------|-----------------------|-----------------|
| FireAMP Windows       | FireAMP Android  | 🔹 FireAMP Mac         | ∆ FireAMP Linux |
| Flash Scan on Install | Activation Codes | Flash Scan on Install | GPG Public Key  |
| 🛓 Download            | 🛓 Download       | 🛓 Download            | 🛓 Download      |
| Show URL              | Show URL         | Show URL              | Show URL        |

#### Een groep selecteren

- Alleen controle: Controle van het systeem op basis van SHA-256 berekend over elk bestand. Deze Controlemodus stelt de malware niet in quarantaine, maar stuurt een gebeurtenis als alarm.
- Beschermen: Beveiliging van modus met quarantainebestanden. Monitorbestand kopiëren en verplaatsen.
- Triage: Dit is voor gebruik op een reeds gecompromitteerde/geïnfecteerde computer.
- Server: Installatiesuite voor Windows server, waar de connector installeert zonder Tetra-motor en DFC-stuurprogramma. Deze groep is ontworpen door de naam ervan voor servers die niet op het domein vallen.

• **Domain Controller:** Het standaardbeleid voor deze groep wordt ingesteld op audit mode zoals in servergroep. Associeer al uw actieve directory servers in deze groep, dit betekent dat de connector op een Windows Domain Controller zal worden uitgevoerd.

De AMP heeft de functie TETRA, de volledige antivirusmotor. Deze optie is optioneel per beleid.

#### **Functies**

- Flash Scan op installatie: Scan het proces tijdens de installatie. Het is relatief snel om te starten en aanbevolen slechts één keer te draaien.
- Herverdelbaar: U dient één pakket te downloaden, dat 32-bits en 64-bits installatieprogramma's bevat. In plaats van een bootstrapper, die beschikbaar is om deze optie los te laten en de installatiebestanden te downloaden, zodra deze uitgevoerd is.

Opmerking: U kunt uw eigen groep maken en hieraan gekoppeld beleid configureren. Het doel is om alle actieve telefoongids servers in één groep te plaatsen, waar het beleid in de auditmodus staat.

De rapper en de herdistribueerbaar installateur bevatten ook allebei een bestand policy.xml dat wordt gebruikt als configuratiebestand voor de AMP-connector.

## Stap 4: Clientprofiel voor webbeveiliging downloaden

Geef een webserver van het bedrijf of een netwerkaandeel op met de AMP-installateur. Dit wordt het meest gebruikt door bedrijven om bandbreedte op te slaan en vertrouwde installateurs op een gecentraliseerde locatie te plaatsen.

Zorg ervoor dat de HTTPS-link op de eindpunten kan worden bereikt zonder certificaatfout en dat het basiscertificaat in de machinewinkel is geïnstalleerd.

Ga terug naar het AMP-profiel dat voor de ASA is gemaakt (stap 1) en bewerk **AMP Enablerprofiel**:

- 1. Klik voor de AMP-modus op de radioknop Installeer AMP Enabler.
- 2. Voeg in het veld **Windows Installatieprogramma** de IP voor de webserver en het bestand voor FireAMP toe.
- 3. Windows-opties zijn optioneel.

Klik op **OK** en pas de wijzigingen toe.

| AnyConnect Client Profile Editor Profile: vpn | - vpn                                                                                                 | About |
|-----------------------------------------------|----------------------------------------------------------------------------------------------------|-------|
| AMP Enabler Profile                           |                                                                                                    |       |
| AMP Mode                                      | Install AMP Enabler     O Uninstall AMP Enabler                                                       |       |
| Windows Installer                             | https:// webserver.cisco.com/Audit_FireAMPSetup.exe Check                                             |       |
| Mac Installer                                 | https:// Check                                                                                        |       |
| Windows Options                               | <ul> <li>Add To Start Menu</li> <li>Add To Desktop</li> <li>Add To Context Menu</li> </ul> Save Reset |       |
|                                               | OK Cancel Help                                                                                        |       |

### Stap 5: Connect met AnyConnect en controleer de installatie van de module

Wanneer een VPN-gebruiker AnyConnect aansluit, drukt ASA de AnyConnect AMP Enablermodule door VPN. Voor reeds ingelogde gebruikers, wordt het aanbevolen om uit te loggen en dan terug in te loggen zodat de functionaliteit wordt ingeschakeld.

| 10:08:29 AM | Establishing VPN session                                                                         |
|-------------|--------------------------------------------------------------------------------------------------|
| 10:08:29 AM | The AnyConnect Downloader is performing update checks                                            |
| 10:08:29 AM | Checking for profile updates                                                                     |
| 10:08:29 AM | Checking for product updates                                                                     |
| 10:08:31 AM | Downloading AnyConnect AMP Enabler 4.4.01054 - 48%                                               |
| 10:08:32 AM | Downloading AnyConnect AMP Enabler 4.4.01054 - 91%                                               |
| 10:08:33 AM | Downloading AnyConnect AMP Enabler 4.4.01054 - 100%                                              |
|             |                                                                                                  |
| AnyConnect  | Secure Mobility Client Downloader                                                                |
|             |                                                                                                  |
|             | The AnyConnect Downloader is installing AnyConnect Secure Mobility Client 4.2.00096. Please wait |
|             | The AnyConnect Downloader is installing AnyConnect Secure Mobility Client 4.2.00096. Please wait |
|             | The AnyConnect Downloader is installing AnyConnect Secure Mobility Client 4.2.00096. Please wait |
|             | The AnyConnect Downloader is installing AnyConnect Secure Mobility Client 4.2.00096. Please wait |
|             | The AnyConnect Downloader is installing AnyConnect Secure Mobility Client 4.2.00096. Please wait |

Stap 6: Start VPN Connection installatieautomaat van AMP en AMP-aansluiting

Zodra u op de knop drukt om de VPN te starten, wordt de nieuwe downloader-module gedownload. Dit zal AMP in staat stellen en het AMP pakket van het URL pad hebben gedownload dat u een paar stappen eerder hebt opgegeven.

| S Cisco AnyCo | onnect Secure Mobility Client                |   |                    |
|---------------|----------------------------------------------|---|--------------------|
|               | <b>VPN:</b><br>Connected to 10.168.109.18.   | _ |                    |
| 00:00:07      | 10.168.109.18                                |   | Disconnect<br>IPv4 |
|               | AMP Enabler:<br>Installing AMP for Endpoints |   |                    |
| <b>\$</b>     |                                              |   | alialia<br>cisco   |

If you look at the event viewer:

AMP enabler install: Date : 04/24/2017 Time : 10:08:34 Type : Information Source : acvpndownloader Description : Cisco AnyConnect Secur

```
Description : Cisco AnyConnect Secure Mobility Client Downloader (2) exiting, version 4.4.01054 , return code 0 [0x00000000]
```

## Stap 7: Controleer AnyConnect en controleer of alles is geïnstalleerd

Controleer AnyConnect en controleer of alles correct geïnstalleerd is nadat de VPN is aangesloten en de configuratie van de webserver is geïnstalleerd.

In services.msc kunt u een nieuwe dienst vinden die CiscoAMP\_5.1.3 wordt genoemd. In de opdracht PowerShell zien we:

| PS C:\Use | ers\winUser348> | Get-Service -name "*CiscoAMP*"      |   |
|-----------|-----------------|-------------------------------------|---|
| Status    | Name            | DisplayName                         |   |
|           |                 |                                     |   |
| Running   | CiscoAMP_5.1.3  | Cisco AMP for Endpoints Connector 5 | 5 |

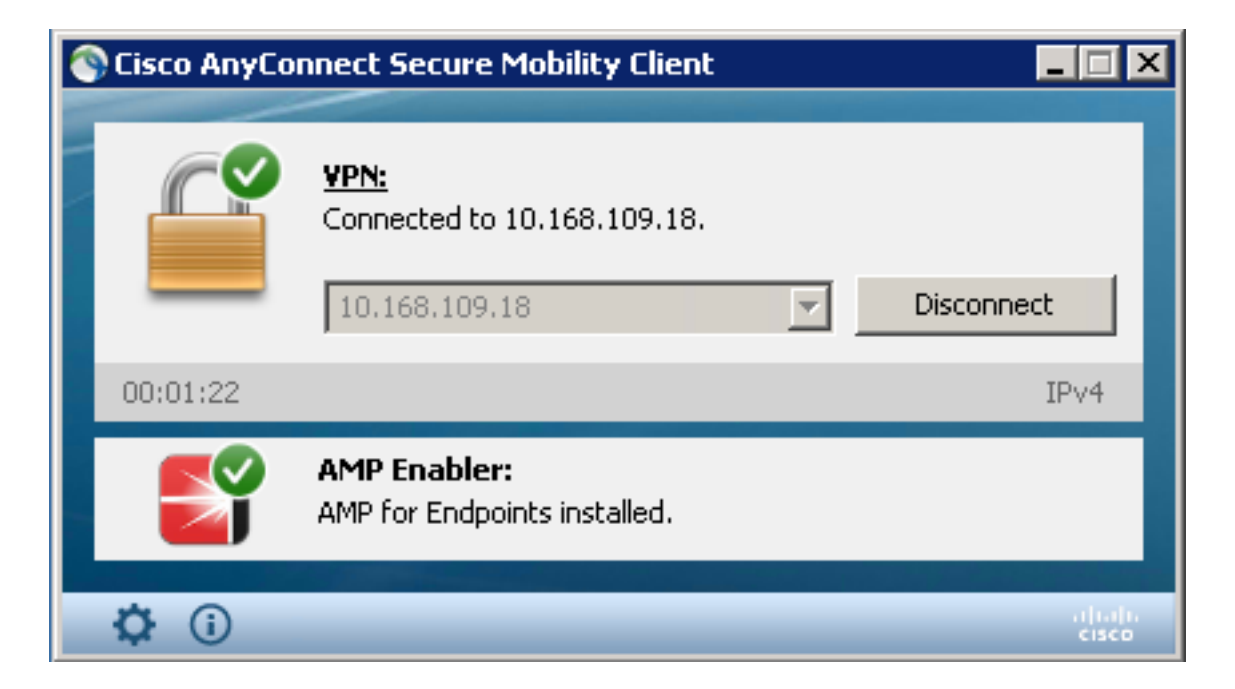

Met het installatieprogramma van AMP worden nieuwe stuurprogramma's aan het Windowsbesturingssysteem toegevoegd. U kunt de driverquery-opdracht gebruiken om een lijst van de stuurprogramma's op te geven.

| C:\Windo | ws\System32 | >driverquer  | y /v  | findstr immunet        |               |        |         |
|----------|-------------|--------------|-------|------------------------|---------------|--------|---------|
| ImmunetP | rote Immune | etProtectDri | ver   | ImmunetProtectDriver   | File System   | System | Running |
| OK       | TRUE        | FA           |       |                        |               |        |         |
| LSE      | 4,096       | 69,632       | 0     | 3/17/2017 5:04:20      | PM            |        |         |
| /;;/C:/M | INDOWS\Syst | em32\Driver  | s∖imm | unetprotect.s 8,192    |               |        |         |
| ImmunetS | elfP Immune | etSelfProtec | tDriv | ImmunetSelfProtectDriv | v File System | System | Running |
| OK       | TRUE        | FA           |       |                        |               |        |         |
| LSE      | 4,096       | 28,672       | 0     | 3/17/2017 5:04:08      | PM            |        |         |
| \??\C:\W | INDOWS\Syst | em32\Driver  | s∖imm | unetselfprote 8,192    |               |        |         |

## Stap 8: Testen met een Eicar String in een PDF-bestand van Zombies

Test met een Eicar string in een PDF-bestand van Zombies in een testcomputer om te controleren of het kwaadaardige bestand in quarantaine staat.

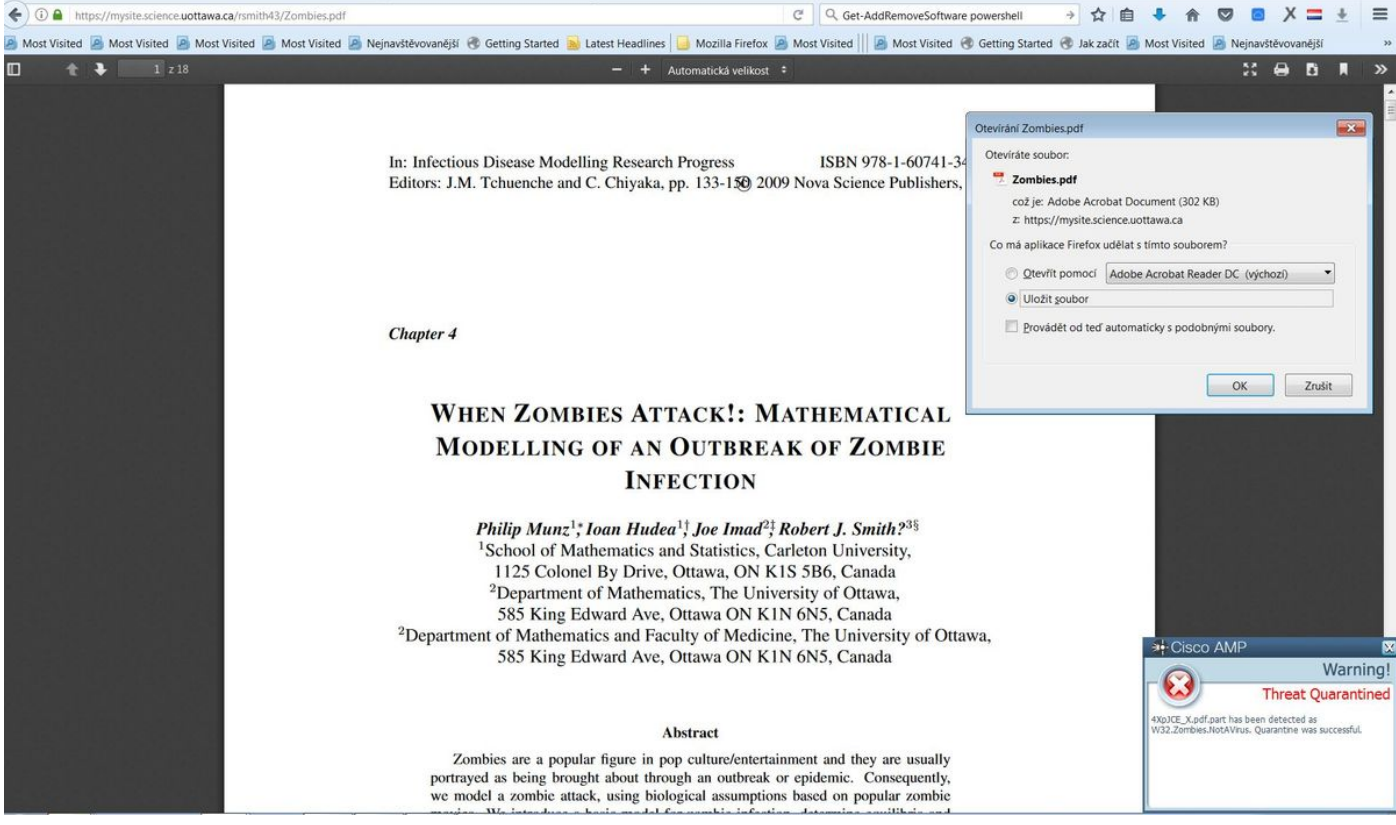

Zombies.pdf bevat oorlogen als touwtje

## Stap 9: Samenvatting van implementatie

Deze pagina toont u een lijst van succesvolle en mislukte installaties van de connector van FireAMP evenals de installaties die momenteel in bedrijf zijn. U kunt naar **Management > Deployment Summary** gaan.

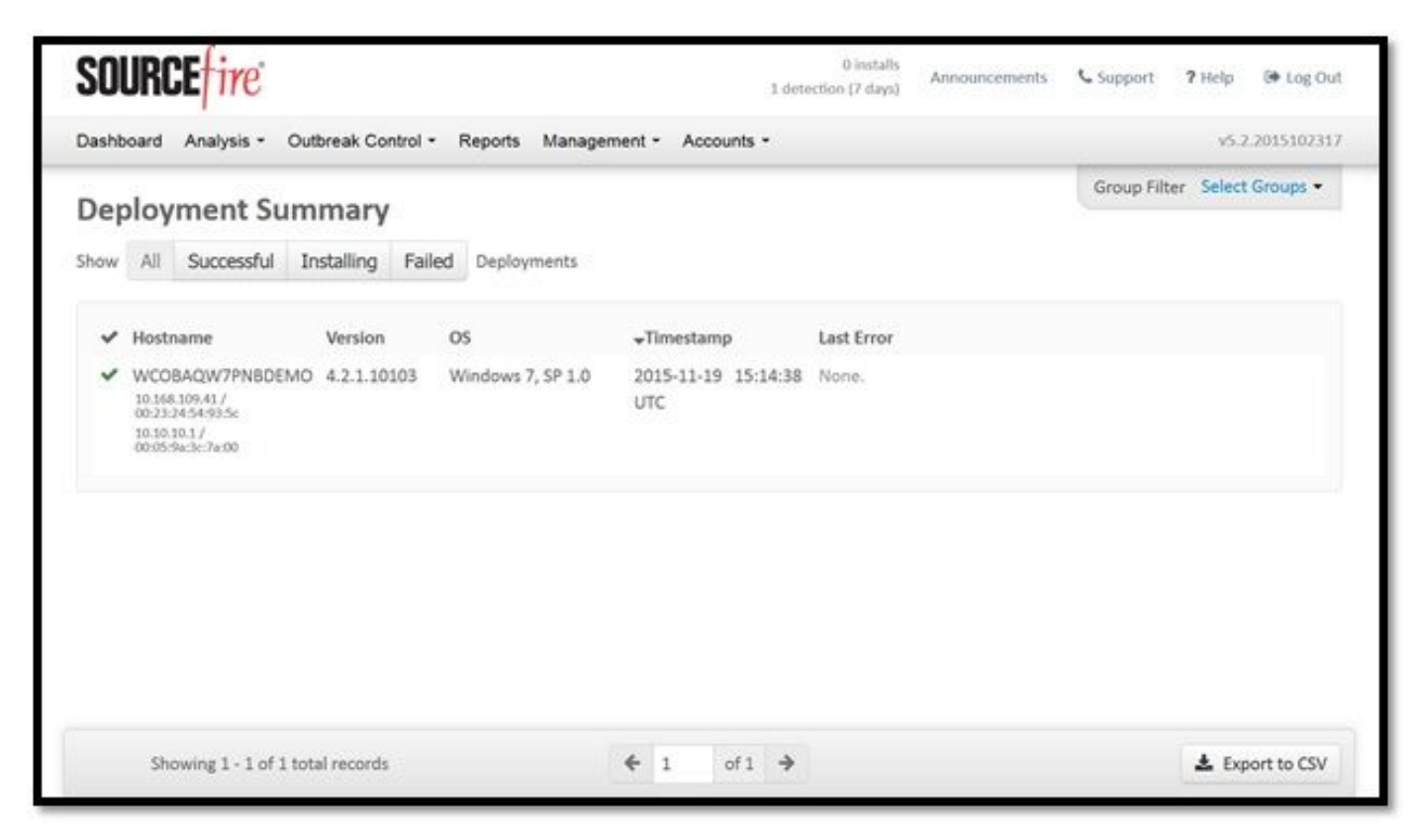

Stap 10: Detectie van bedreigingen

Zombies.pdf zorgde voor een quarantaine-event en stuurde naar het AMP-dashboard.

| and the second second se | .amp.cisco.com/dashboard#/events/show                                                                                                    | /0                                                                                                    |                        | ela                | Hedat       |               |                       | N E                 | • •          | 0         |                |     |
|----------------------------------------------------------------------------------------------------|----------------------------------------------------------------------------------------------------|----------------------------------------------------------------------------------------------------|------------------------|--------------------|-------------|---------------|-----------------------|---------------------|--------------|-----------|----------------|-----|
| st Visited 🧕 Most Visite                                                                                                    | ed 🧕 Most Visited 🧕 Most Visited 🧕                                                                                                    | Nejnavštěvovanější 🛞 Getting Started 🐋 Latest Hea                                                                                                    | adlines 📙 Mozilla Fire | efox 🤌 Most Visite | d     🤮 Mos | : Visited 闭   | Getting Started       | 🛞 Jak začít 🧾 N     | Most Visited | Nejr      | avštěvovanějš  | \$1 |
|                                                                                                    | cisco AM                                                                                                    | P for Endpoints                                                                                                    | Ø                      | Announcements      | Support     | <b>?</b> Help | Account               | 😝 Log Out           |              |           |                |     |
|                                                                                                    | Dashboard Analy                                                                                                    | ysis ~ Outbreak Control ~ Reports Managem                                                                                                    | nent ~ Accounts ~      |                    | Search      |               |                       | Q                   |              |           |                |     |
|                                                                                                    | New AM<br>Version 1.3,                                                                                                    | <b>AP for Endpoints Linux Connector</b><br>1.416 is now available. Learn more in the <u>Official Rel</u>                                                                                                   | ease Notes             | ×                  |             |               |                       |                     |              |           |                |     |
| ashboard                                                                                                    | Overview Events Heat Map                                                                                                    | 0 Cr                                                                                                    | ognitive Incidents     | C                  |             |               |                       |                     |              |           |                |     |
|                                                                                                    |                                                                                                    |                                                                                                    |                        |                    |             |               |                       |                     |              |           |                |     |
| 🖯 Filter: (New) 🖗                                                                                                    |                                                                                                    |                                                                                                    |                        |                    |             |               |                       |                     | Select a Fi  | ilter     |                |     |
| Event Type All                                                                                                    | l Event Types                                                                                                    |                                                                                                    | +                      | Group All Grou     | ps          |               |                       |                     |              |           |                | +   |
| Filters Ad                                                                                                    | dd filters by clicking on the $oldsymbol{	au}$ icon in the                                                                                                    | e event details                                                                                                    |                        |                    |             |               |                       |                     |              |           |                |     |
| Time Range W                                                                                                    | leek ~ Sort                                                                                                    | Time ~ 🗢                                                                                                    |                        |                    |             |               |                       | Not Subscri         | ibed ~ R     | Reset     | Save Filter A  | s   |
|                                                                                                    |                                                                                                    |                                                                                                    |                        |                    |             |               |                       |                     |              |           |                |     |
|                                                                                                    |                                                                                                    |                                                                                                    |                        |                    |             |               |                       |                     |              |           |                |     |
| DJANULIK-HYYPD.                                                                                                    | cisco.com detected 4XpJCE_X.pdf.part                                                                                                    | as W32.Zombies.NotAVirus                                                                                                    |                        |                    |             | P)            | עק <mark>ום</mark> עק | uarantine: Success  | ful 20       | 17-07-27  | 13:32:08 UT    | С   |
| DJANULIK-HYYPD.     File Detection                                                                                                    | cisco.com detected 4XpJCE_X.pdf.part Detection                                                                                                    | as W32.Zombies.NotAVirus                                                                                                    |                        |                    |             | P C           |                       | uarantine: Successi | ful 20       | )17-07-27 | 13:32:08 UT    | с   |
| DJANULIK-HYYPD. File Detection Connector Info                                                                                                    | cisco.com detected 4XpJCE_X.pdf.part Detection Fingerprint (SHA-256)                                                                                                    | as W32.Zombles.NotAVirus<br>TW32.Zombles.NotAVirus<br>T 00b32c34989bb002                                                                                                    |                        |                    |             | PP C          | 29 <b>(13)</b> 9      | uarantine: Successi | ful 20       | )17-07-27 | ' 13:32:08 UT( | c   |
| DJANULIK-HYYPD. File Detection Connector Info Comments                                                                                                    | cisco.com detected 4XpjCE_X.pdf.part Detection Fingerprint (SHA-256) Filename                                                                                               | as W32.Zombles.NotAVirus           TW32.Zombles.NotVirus           T 00b32c34989bb002           T 4XpICE.X.pdf.part                                                                                        |                        |                    |             | Ph C          | ₽¥ <b>(2</b> ) q      | uarantine: Success  | ful 20       | )17-07-27 | ' 13:32:08 UT( | c   |
| DJANULIK-HYYPD. File Detection Connector Info Comments                                                                                                    | cisco.com detected 4XpJCE_X.pdf.part Detection Fingerprint (SHA-256) Filename Filepath                                                                                      | as W32.Zombies.NotAVirus           TW32.Zombies.NotAVirus           T 00b32c34989bb002           T4XpJCE.X.pdf.part           C\Users\djanulik\AppData\Local\Temp\4Xp                                      | JCE_X.pdf.part         |                    |             | <b>P</b> p (  | ₽₽ <b>(8</b> )        | uarantine: Successi | ful 20       | )17-07-27 | 7 13:32:08 UT( | °C  |
| DJANULIK-HYYPD.     File Detection     Connector Info     Comments                                                                                                    | cisco.com detected 4XpJCE_X.pdf.part Detection Fingerprint (SHA-256) Filename Filepath File Size (bytes)                                                                    | as W32.Zombies.NotAVirus                                                                                                    | JCE_X.pdf.part         |                    |             | ∎µ [          | 9 <b>(D</b> ) 9       | uarantine: Successl | ful 20       | 017-07-25 | 7 13:32:08 UTu | c   |
| DJANULIK-HYYPD.     File Detection     Connector Info     Comments                                                                                                    | Leisco.com detected 4XpJCE_X.pdf.part<br>Detection<br>Filepartint (SHA-256)<br>Filepath<br>FileSize (bytes)<br>Parent Fingerprint (SHA-256)                                 | as W32.Zombies.NotAVirus       TW32.Zombies.NotAVirus       TW32.Zombies.NotAVirus       Twosters       Columnation       C:\Users\djanulik\AppData\Local\Temp\4Xp;       309500       Tofffob175fdf32be O | JCE_X.pdf.part         |                    |             | ₽v [          | <u>, 12</u> , 0       | uarantine: Successi | ful 20       | 017-07-27 | 7 13:32:08 UT  | C.  |
| DJANULIK-HYYPD.     File Detection     Connector Info     Comments                                                                                                    | Leisco.com detected 4XpJCE_X.pdf.part<br>Detection<br>Fingerprint (SHA-256)<br>Filename<br>Filepath<br>File Size (bytes)<br>Parent Fingerprint (SHA-256)<br>Parent Filename | as W32.Zombies.NotAVirus                                                                                                    | JCE_X.pdf.part         |                    |             | <b>1</b>      | 9 <b>10</b> 1 49      | uarantine: Successi | ful 20       | 017-07-27 | 7 13:32:08 UT  | C.  |

**Quarantine Event** 

# Aanvullende informatie

Om je AMP account te krijgen, kun je je inschrijven bij de ATS-universiteit. Dit geeft een overzicht van AMP-functionaliteit in LAB.

# Gerelateerde informatie

- AMP-functie configureren
- Technische ondersteuning en documentatie Cisco Systems